# EndNote basic Online Web of Science 契約機関用

操作ガイド 2021年6月作成

秋田大学附属図書館

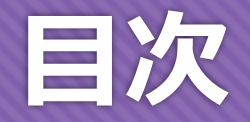

- 1. EndNote basic online の概要
- 2. アクセス方法
- 3. はじめに行うこと
- 4. 文献の取り込み方 ①手動 ②Cinii Articles ③Web of Science
- 5. 文献管理の仕方
- 6. EndNoteからの引用文献リスト作成方法
- 7. CWYWを用いた自動引用文献リスト作成方法(Word)
- 8. CWYWのよくある不具合
- 9. わからないときは

#### 1.EndNote basic Online の概要

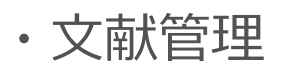

- ・インターフェイスは日本語・英語など
- ・保存容量 1ユーザー2GB(PDF容量)・文献レコードは50000件まで登録可能
- ・引用スタイル数 4200種以上
- ・Wordプラグインを用いた引用文献リスト作成ができる
- ・学外からのアクセス可能

# 2.アクセス方法 <u>図書館HP</u>から

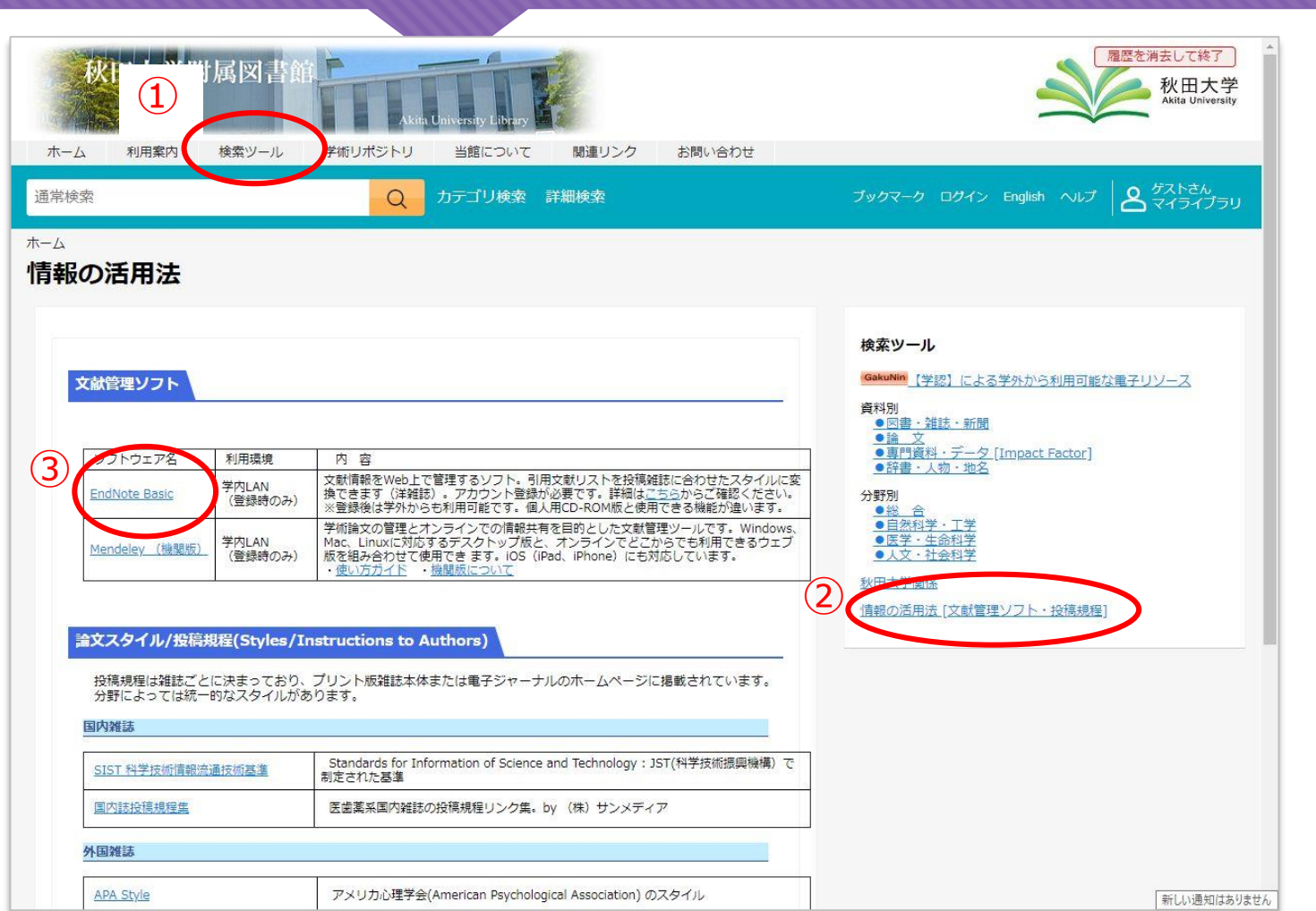

①検索ツール をクリック
 ②情報の活用法 をクリック
 ③EndNote Basic をクリック

学内からの最終ログインから12カ月間使用可能 →年に一度は学内からログインすること (EndNoteページで有効期限の確認ができる) ※有効期限がきれると再ログインするまでは 無料版と同じ環境となる)

# 3.はじめに行うこと アカウント作成 https://access.clarivate.com/login?app=endnote

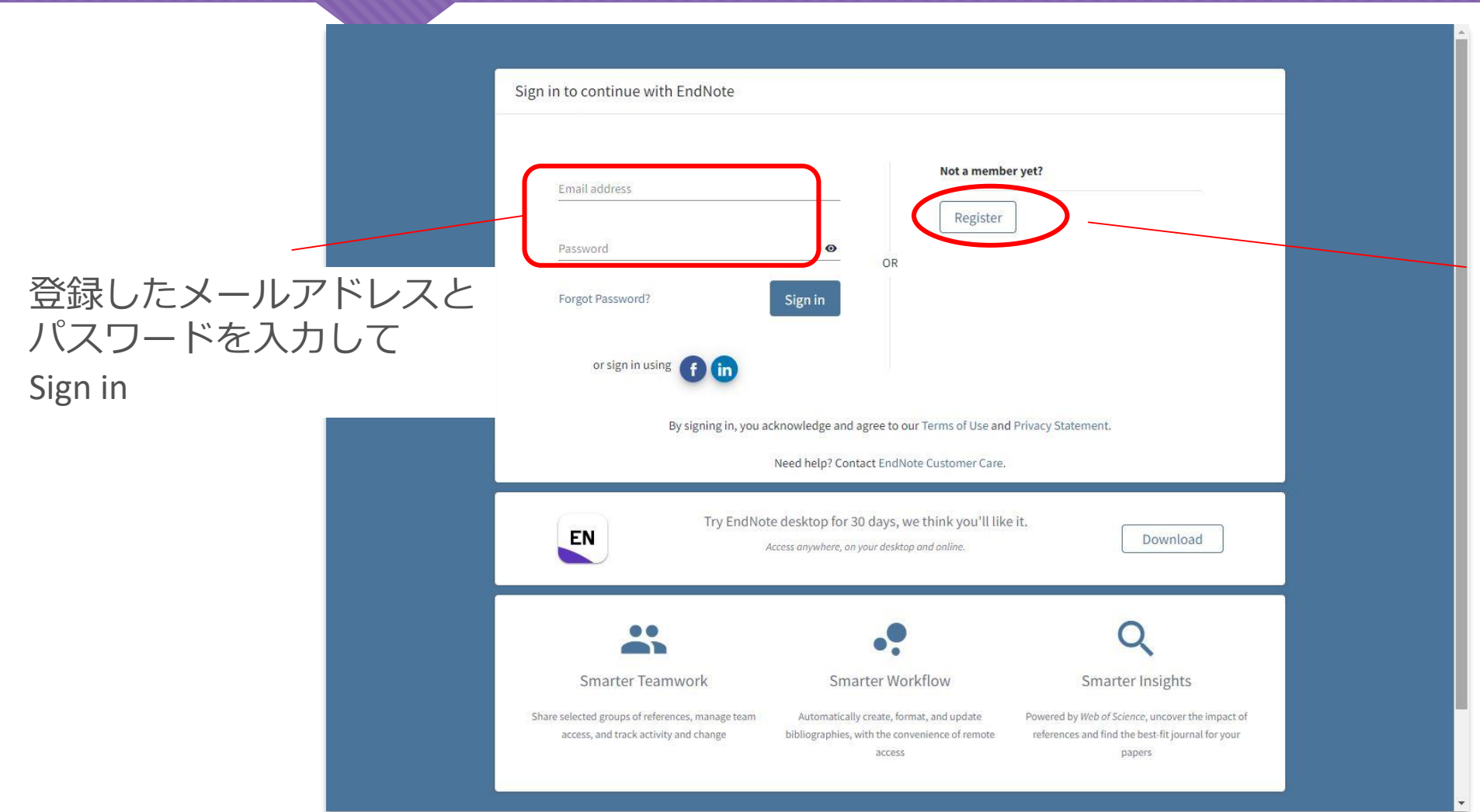

はじめて利用する場合は 「Register」をクリックして アカウントを作成する

Web of Scienceと共通の アカウントのため、すでに 登録済のユーザーは Web of Scienceのアカウントを 使用すること

5

# ログイン後の画面

#### よく使用するのは マイレファレンス と 文献の収集

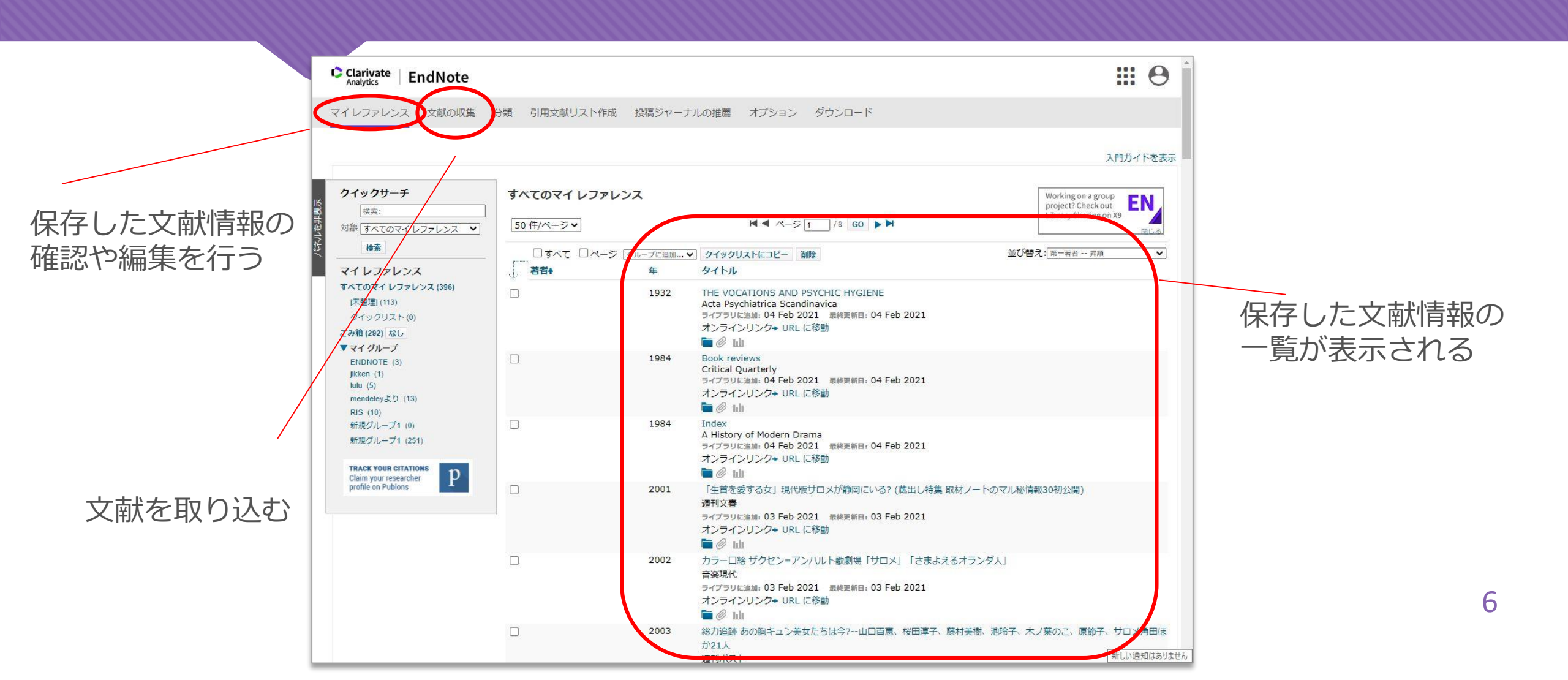

# 3.はじめに行うこと CWYWのダウンロード

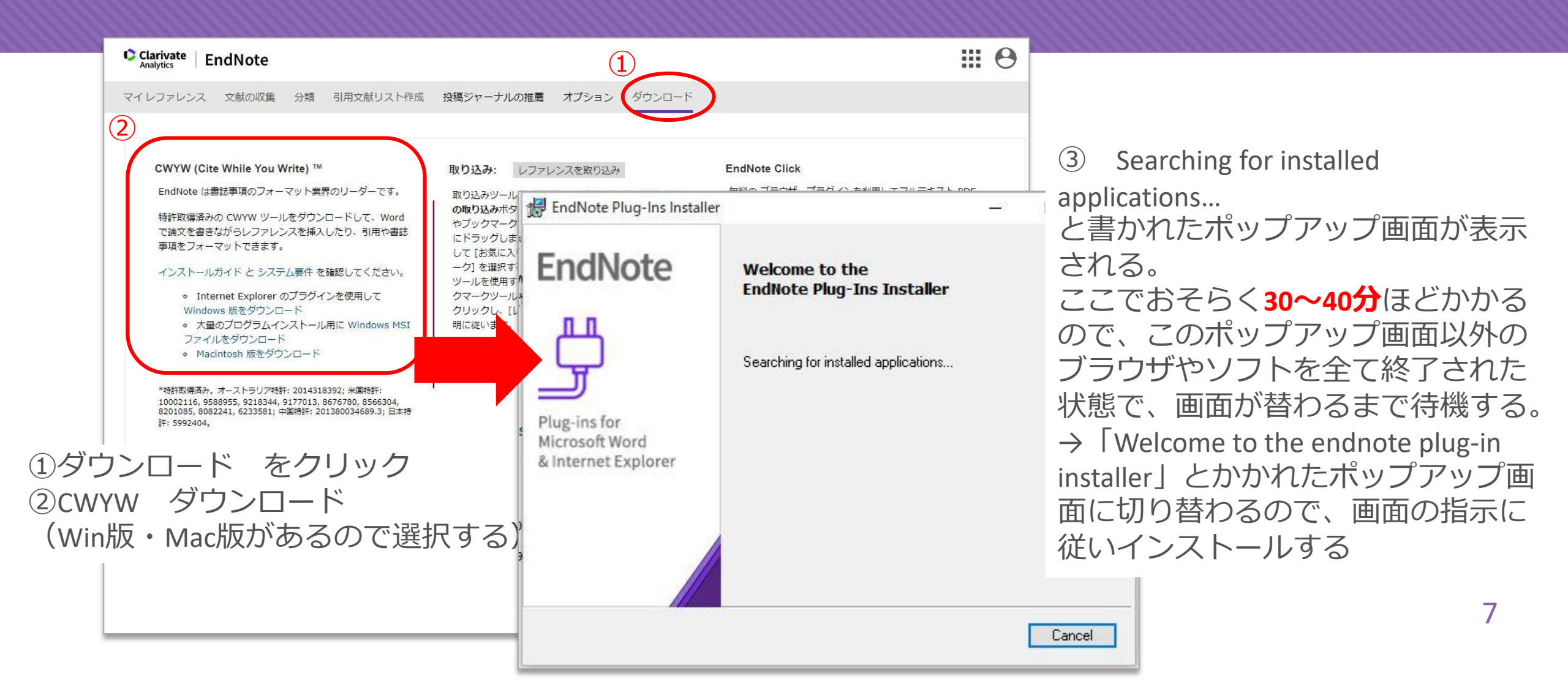

#### 4.文献の取り込み方 ①手動で文献情報を追加する 文献の収集→新しいレファレンス

| Clarivate   EndNote                                                                                                    |                                                                                                    |                                          |
|----------------------------------------------------------------------------------------------------|----------------------------------------------------------------------------------------------------|------------------------------------------|
| マイレファレンス<br>文献の収集<br>オンライン検                                                                                                    | 分類 引用文献リスト作成 投稿ジャーナルの推薦 オプション ダウンロード<br>素 新しいレファレンス ♪ファレンスのインポート                                                              | ・・・・・・・・・・・・・・・・・・・・・・・・・・・・・・・・・・・・     |
| クイックサーチ                                                                                                    | 新しいレファレンス                                                                                                    |                                          |
| 検索:<br>対象 (すべてのマイレファレンス ▼<br>検索<br>マイレファレンス<br>すべてのマイレファレンス (396)                                                                                            | <ul> <li>書誌事項フィールド: キャンセル</li> <li>レファレンス<br/>タイブ:</li> <li>Author:</li> <li>「姓,名」の順番で入力してください。著者名はそれぞれ改行で区切って入力して</li> </ul> | Author、Title など、<br>項目ごとに文献情報を入力する       |
| (未整理) (113)<br>クイックリスト (0)<br>ごみ箱 (292) なし<br>マイグループ<br>ENDNOTE (3)<br>jikken (1)<br>lulu (5)<br>mendeleyより (13)<br>RIS (10)<br>新規グループ1 (0)<br>新規グループ1 (251) | Title:                                                                                                    | 必要な項目を入力し終えたら、<br>画面下部にある<br>「保存」をクリックする |
| Claim your researcher<br>profile on Publions                                                                                                    | Number of Volumes:       Number:       Pages:       Section:       Tertiary Author:       Tortiany Title:                     |                                          |
|                                                                                                    | eduary nue.<br>Edition:<br>注意: 上記のフィールドはほとんどの書誌スタイルで必要です。                                                                     |                                          |
|                                                                                                    | ▶添村:                                                                                                    | 8                                        |
|                                                                                                    | オブションフィールド:                                                                                                    |                                          |

## 4.文献の取り込み方 ②<u>CiNii Articles</u>から1/2

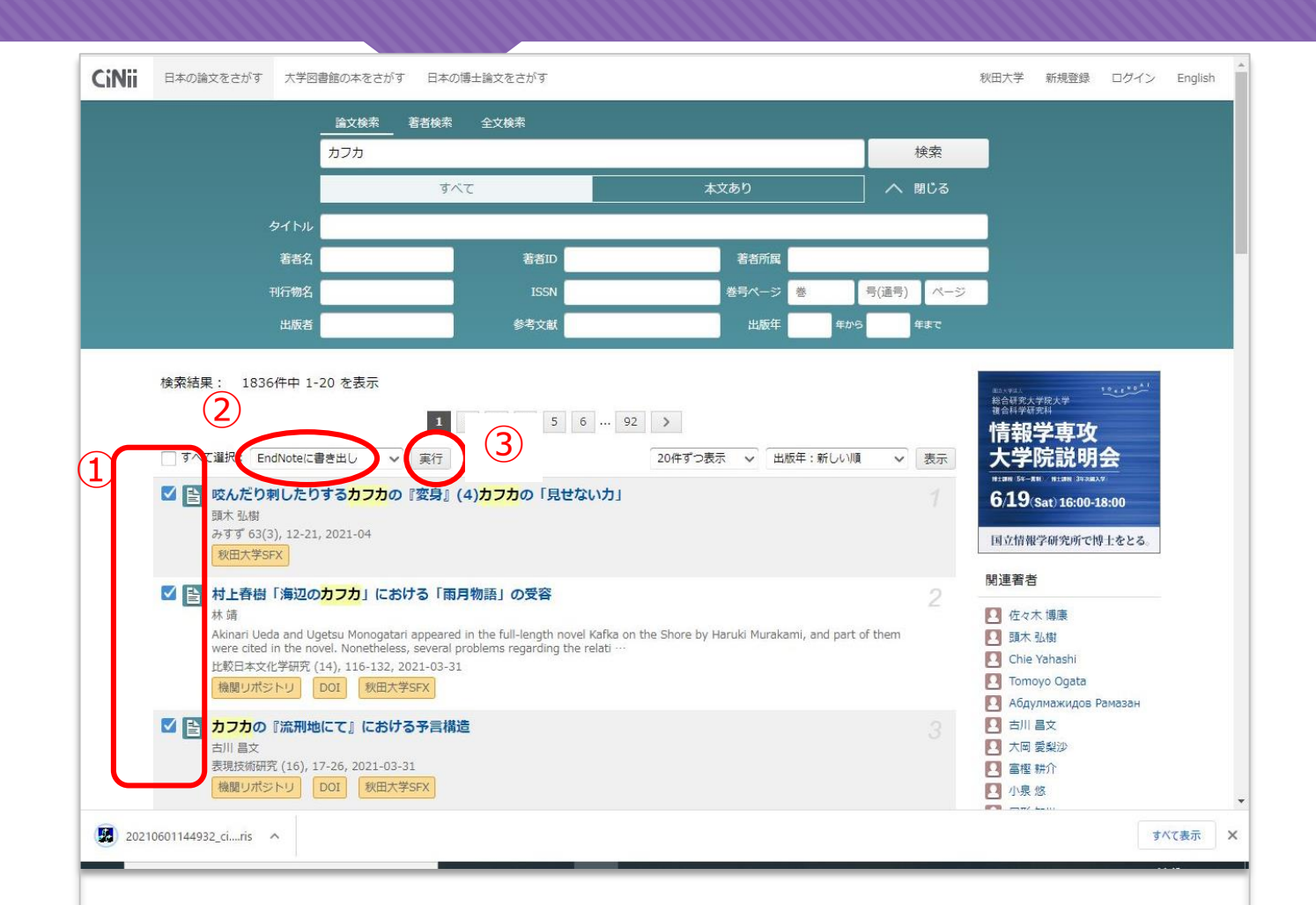

①取り込みたい文献にチェックを入れて
②「EndNoteに書き出し」を選択、
実行をクリック
③RIS形式の文献情報ファイルが
作成されるので保存

# 4.文献の取り込み方 ② <u>CiNii Articles</u>から2/2 文献の収集→レファレンスのインポート

| Clarivate   EndNote                                 | III 😁                                          |                   |       |
|-----------------------------------------------------|------------------------------------------------|-------------------|-------|
| マイレファレンス 文献の収集 分類 引用文献リスト作成 投稿ジャーナルの推薦 オブション ダウンロード | Clarivate EndNote                              |                   | III 6 |
| ハ <del>ンラーク</del> (政策) 新しいレファレンス レファレンスのインボート       | マイレファレンス 文献の収集 分類 引用文献リスト作成 投稿ジャーナル            | しの推薦 オプション ダウンロード |       |
| レファレンスのインボート                                        | オンライン検索 新しいレファレンス <b>レファレンスのインボート</b>          |                   |       |
| EndNoteからインボートしますか?                                 | レファレンスのインボート                                   |                   |       |
| ノアイル: ファイルを選択<br>インボートオプション: RefMan RIS  ・ お気に入りを選択 | 3 件のレファレンスを RIS グループにインボートしました。                |                   |       |
| インボート先: - RIS  V                                    | EndNoteからインボートしますか?<br>ファイル: ファイルを選択 選択されていません |                   |       |
| インボート                                               | インポートオブション: 選択   お気に入りを選択                      |                   |       |
| ファイル・促存したpis形式のファイル                                 | In the Left. Tours                             |                   |       |
|                                                     |                                                |                   |       |
| (ノアイル参照・トラックでも                                      | 選択でさる)                                         |                   |       |
| インポートオプション:RefMan RIS                               |                                                | インホートされた旨         |       |
| インポート先・保存したいフォルダ(かけ                                 | わげ未整理)                                         | メッセージが表示され        | いる    |
|                                                     |                                                |                   |       |
| 表示                                                  |                                                |                   |       |
| を選択し、「インポート」をクリック                                   | eutsch 日本湖 한국어 Portugués Español               |                   |       |
|                                                     |                                                |                   |       |
|                                                     |                                                |                   |       |
| 20210601144932 ciiis                                |                                                |                   |       |
|                                                     |                                                |                   |       |
|                                                     |                                                |                   |       |

10

# 4.文献の取り込み方 ③<u>Web of Science</u>から1/2

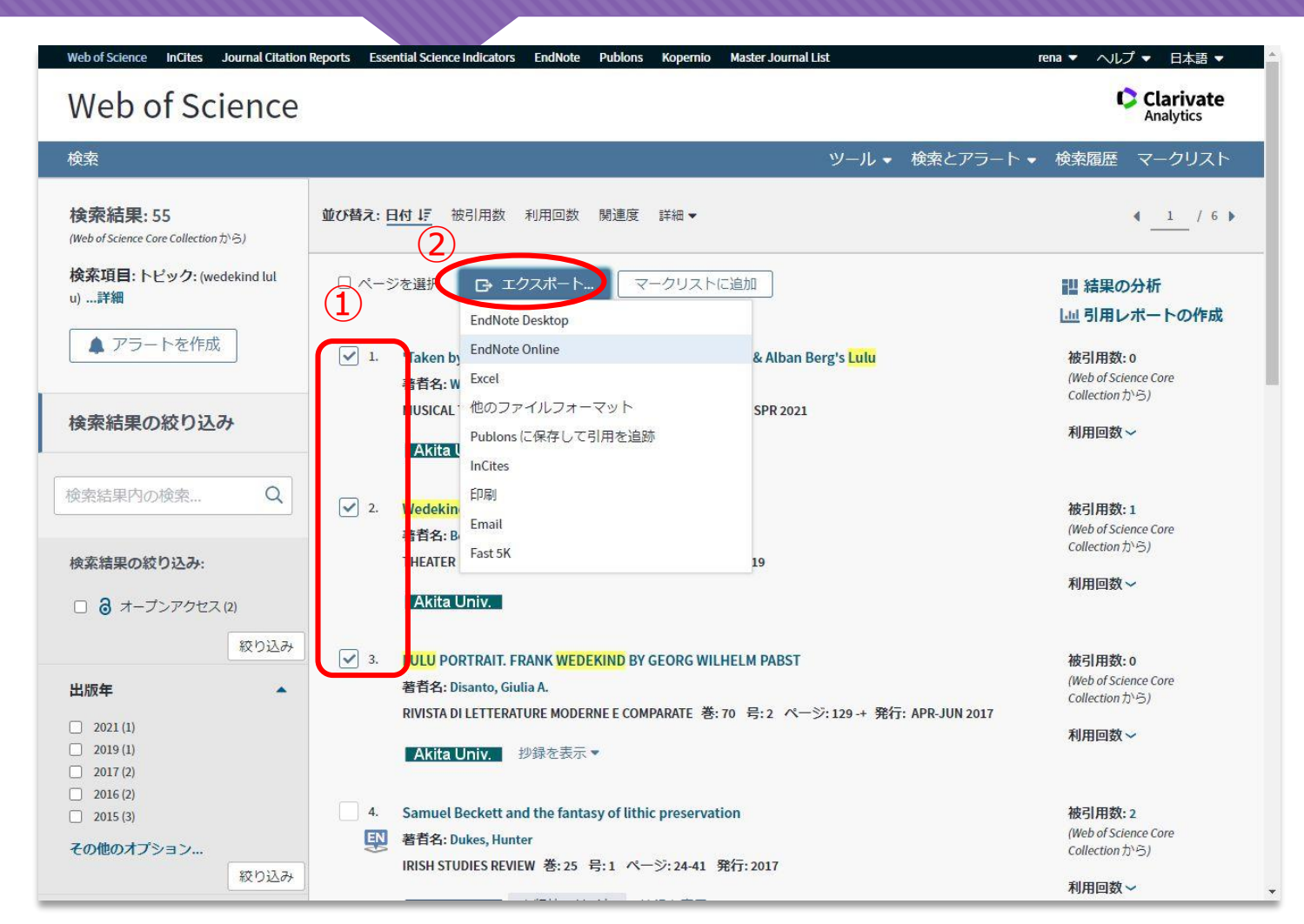

## ①取り込みたい文献にチェックを入れて ②エクスポート→EndNote Onlineを選択

11

# 4.文献の取り込み方 ③<u>Web of Science</u>から2/2

#### Web ポップアップ画面が表示されるので、取り込みたいレコードコンテンツを選択し、 United エクスポート $\rightarrow$ ENマークが表示されたら取り込み完了

| <b>検索結果: 55</b><br>(Web of Science Core Collection から) | 並び替え | : 日付 ↓ F 被引用数 利用回数 関連度 詳細 ▼                                                                                                    |                              | 4 _1 / 6                               | Web of Science                                 |                                                                                                    | Clarivate<br>Analytics                            |
|--------------------------------------------------------|------|----------------------------------------------------------------------------------------------------|------------------------------|----------------------------------------|------------------------------------------------|----------------------------------------------------------------------------------------------------|---------------------------------------------------|
| 検索項目: トピック: (wedekind lul                              |      |                                                                                                    |                              |                                        | 検索                                             | ツール ♥ 検索とアラート                                                                                                    | ・ ◆ 検索履歴 マークリスト                                   |
| u)詳細                                                   | U    | レコードを EndNote Online にエクスポート                                                                                                    | •                            | 間 結果の分析<br>し」引用レポートの作成                 | 検索結果:55<br>(Web of Science Core Collection がら) | 並び替え: 日付 15 彼引用数 利用回数 関連度 詳細 マ                                                                                       | 4 _1 / 6 ▶                                        |
| ▲ ノフートを作成                                              | ~    | 通選択した3件の結果をエクスポートします     ・     ・     ・     ・     ・     ・     ・     ・     ・     ・     ・     ・     ・     ・     ・     ・     ・     ・     ・     ・     ・     ・     ・     ・     ・     ・     ・     ・     ・     ・     ・     ・     ・     ・     ・     ・     ・     ・     ・     ・     ・     ・     ・     ・     ・     ・     ・     ・     ・     ・     ・     ・     ・     ・     ・     ・     ・     ・     ・     ・     ・     ・     ・     ・     ・     ・     ・     ・     ・     ・     ・     ・     ・     ・     ・     ・     ・     ・     ・     ・     ・     ・     ・     ・     ・     ・     ・     ・     ・     ・     ・     ・     ・     ・     ・     ・     ・     ・     ・     ・     ・     ・     ・     ・     ・     ・     ・     ・     ・     ・     ・     ・     ・     ・      ・     ・     ・     ・     ・     ・     ・     ・     ・     ・     ・     ・     ・     ・     ・     ・     ・     ・     ・     ・     ・     ・     ・     ・     ・     ・     ・     ・     ・     ・     ・     ・     ・     ・      ・     ・      ・      ・      ・      ・      ・      ・      ・      ・      ・      ・      ・      ・      ・      ・      ・      ・      ・      ・      ・      ・      ・      ・      ・      ・      ・      ・      ・      ・      ・      ・      ・      ・      ・      ・      ・      ・     ・     ・     ・     ・     ・     ・     ・     ・     ・     ・     ・     ・     ・     ・     ・     ・     ・     ・     ・     ・     ・     ・     ・     ・     ・     ・     ・     ・     ・     ・     ・     ・     ・     ・     ・     ・     ・     ・     ・     ・     ・     ・     ・     ・     ・     ・     ・     ・     ・     ・     ・     ・     ・     ・     ・     ・     ・     ・     ・     ・     ・     ・     ・     ・     ・     ・     ・     ・     ・     ・     ・     ・     ・     ・     ・     ・     ・     ・     ・     ・     ・     ・     ・     ・     ・     ・     ・     ・     ・     ・     ・     ・     ・     ・     ・     ・     ・     ・     ・     ・     ・     ・     ・     ・     ・     ・     ・     ・     ・     ・     ・     ・     ・     ・     ・     ・     ・     ・     ・     ・     ・     ・     ・     ・     ・     ・     ・     ・     ・     ・     ・     ・     ・     ・     ・     ・     ・     ・     ・     ・     ・     ・     ・ |                              | 被引用数: 0<br>(Web of Science Core        | 検索項目: トピック: (wedekind lul<br>u) …詳細            | □ ページを選択 □・ EndNote Online にエクスポート 詳細 マ マークリストに追加                                                                    | 11 結果の分析                                          |
| 金索結果の絞り込み                                              |      | ロページ上のすべてのレコード                                                                                                    |                              | Contection (J-5)                       |                                                | $\mathbf{\wedge}$                                                                                                    | □□引用レポートの作成                                       |
|                                                        |      | ○レコード: 1 - 500                                                                                                    |                              | 利用回数~                                  | ▲ アラートを作成                                      | 1. Yaken by the devil': the censorship of Frank Wedekind & Alban Berg's Lulu 國 动名名: Whittall, Arnold                 | 被引用数: 0<br>(Web of Science Core<br>Collection から) |
| 東索結果内の検索 Q                                             | ~    | 一度に処理できるレコードは 500 件までです。                                                                                                    |                              | 被引用数:1                                 | 検索結果の絞り込み                                      | MISICAL TIMES 巻: 162 号: 1954 ページ: 115-117 発行: SPR 2021                                                               | 利田同教シ                                             |
| 金支結果の絞り込み。                                             |      | レコードコンテンツ:                                                                                                    |                              | (Web of Science Core<br>Collection から) |                                                | A kita Univ.                                                                                                    | ASTREES .                                         |
| Comproving Service                                     |      | 著者名、タイトル、情報源、抄録                                                                                                    |                              | 利用回数~                                  | 検索結果内の検索 Q                                     | 2. Wegekind Lulu                                                                                                    | 被引用数:1                                            |
| 〕 ③ オープンアクセス(2)                                        |      |                                                                                                    |                              |                                        | 検索結果の絞り込み。                                     | 著書名: Becker, Kristin<br>THE TER HEUTE 号:8-9 ページ: 56-56 発行: AUG-SEP 2019                                              | Collection から)                                    |
| - 絞り込み<br>                                             | ~    | キャンセル エクスポート                                                                                                    |                              | 被引用数: o<br>(Web of Science Core        | <ul> <li>③ オープンアクセス (2)</li> </ul>             | A ita Univ.                                                                                                    | 利用回数~                                             |
| 2021 (1)                                               |      | RIVISIA DI LETTERATURE MODERNEE CUMPARATE 香: 10 号:2 パー                                                                                                    | ーン: 129 -+  毎灯: APR-JUN 2017 | Collection から)                         | 絞り込み                                           | 3. LUL PORTRAIT, FRANK WEDEKIND BY GEORG WILHELM PABST                                                               | 被引用数:0                                            |
| 2019 (1)                                               |      | Akita Univ. 抄録を表示 ▼                                                                                                    |                              | 利用回数~                                  | 出版年                                            | 题 著者名: Disanto, Giulia A.                                                                                            | (Web of Science Core<br>Collection から)            |
| 2017 (2)<br>2016 (2)                                   |      |                                                                                                    |                              |                                        | 2021 (1)<br>2019 (1)                           | RIV ITA DI LETTERATURE MODERNE E COMPARATE 巻: 70 号:2 ページ: 129-+ 発行: APR-JUN 2017                                     | 利用回数~                                             |
| 2015 (3)                                               | 4    | と Samuel Beckett and the fantasy of lithic preservation<br>事者を、Dukes Hunter                                                                                                    |                              | 被引用数:2<br>(Web of Science Core         | 2017 (2)                                       | ANGEONIV SPARESAN                                                                                                    |                                                   |
| の他のオプション                                               | -    | IRISH STUDIES REVIEW 巻: 25 号:1 ページ: 24-41 発行: 2017                                                                                                    |                              | Collectionから)                          | 2016 (2)                                       | 4. Simuel Beckett and the fantasy of lithic preservation                                                             | 被引用数:2                                            |
| 殺り込み                                                   |      |                                                                                                    |                              | 利用回数~                                  | その他のオプション                                      | 副<br>「<br>「<br>「<br>「<br>「<br>「<br>」<br>」<br>「<br>」<br>、<br>、<br>、<br>、<br>、<br>、<br>、<br>、<br>、<br>、<br>、<br>、<br>、 | (Web of Science Core<br>Collection から)            |
|                                                        |      | × LD Z L                                                                                                    | で 大 あ 学 ま む も                | (+                                     | 絞り込み                                           | ■ IKISH STUDIES REVIEW 巻:25 号:1 ハーン:24-41 発行:2017                                                                    | 利用回数~                                             |

マイレファレンスの [未整理] に入る

#### 5.文献管理の仕方 マイレファレンスから 1/2

| Clarivate EndNote                                                                                                    |                                                                                                    |                                                                                                    | III 6                                                                                        |
|----------------------------------------------------------------------------------------------------|----------------------------------------------------------------------------------------------------|----------------------------------------------------------------------------------------------------|----------------------------------------------------------------------------------------------|
| イレファレンス 文献の収集                                                                                                    | 分類 引用文献リスト作成                                                                                                    | 投稿ジャーナルの推薦 オプショ                                                                                                | ョン ダウンロード                                                                                    |
| <b>クイックサーチ</b> 検索:  対象 すべてのマイ レファレンス                                                                                                    | ' <b>[未整理]' のレファレン</b><br></th <th><b>スを表示</b><br/>ストに戻る</th> <th>→Related Records →情報源レコー I<br/>Web of Science Core Collection を検索: Boa, E. ✔ G</th> | <b>スを表示</b><br>ストに戻る                                                                                           | →Related Records →情報源レコー I<br>Web of Science Core Collection を検索: Boa, E. ✔ G                |
| マイレファレンス                                                                                                    |                                                                                                    |                                                                                                    | 23                                                                                           |
| すべてのマイレファレンス (405)<br>[未整理] (119)<br>クイックリスト (3)<br>ごみ箱 (292) なし<br>▼マイグループ<br>ENDNOTE (3)<br>jikken (1)<br>lulu (5)<br>mendeleyより (13)<br>RIS (13)<br>新規グループ1 (0)<br>新規グループ1 (251) | <b>書誌事項フィールド:</b><br>レファレンス<br>タイプ:<br>Author:<br>Title:                                                                                              | R存<br>Journal Article<br>Boa, E.<br>の つ ) B I <u>U</u> ) A, A <sup>1</sup><br>Revoicing silenced sirens: A cha | 空白のフィールドを非表<br>nging motif in works by Franz Kafka, Frank <u>Wedekind</u> and Barbara Kohler |
| Claim your researcher<br>profile on Publions                                                                                                    | Year:<br>Journal:<br>Volume:<br>Part/Supplement:<br>Issue:<br>Pages:<br>Start Page:<br>Errata:<br>Epub Date:                                          | 2004<br>German Life and Letters<br>57<br>1<br>8-20                                                             |                                                                                              |

・文献情報を手動で書き加えられる (書き加えたら「保存」をクリックすること)

・レファレンスグループを作成して、 文献情報を整理できる EndNote上からはグループ単位で引用文献リ ストを作成できるので、 自分が執筆する論文やレポートごとに文献のグ ループを作成しておくのがおすすめ

#### 5.文献管理の仕方 マイレファレンスから 2/2

を非表示

| べてのマイ レファレンス (405)<br>(主整理) (419) | 書誌事項フィールド:              | 保存                                                                                                    | 空白のフィー                                                                                                    | -ル                       |
|-----------------------------------|-------------------------|----------------------------------------------------------------------------------------------------|----------------------------------------------------------------------------------------------------|--------------------------|
| クイックリスト(3)                        | レファレンス                  | Journal Article                                                                                                    |                                                                                                    |                          |
| 5箱 (292) なし                       | 947:                    |                                                                                                    |                                                                                                    |                          |
| マイグループ                            | Author:                 | Boa, E. 🔍                                                                                                    |                                                                                                    |                          |
| ENDNOTE (3)                       | Title:                  | Revolcing silenced sirens: A changing motif in works                                                                                                    | by Franz Kafka, Frank Wedekind and Barbara Kohler                                                                                                    |                          |
| lulu (5)                          | Year:                   | 2004                                                                                                    |                                                                                                    |                          |
| mendeleyより (13)                   | Journal:                | German Life and Letters                                                                                                    |                                                                                                    |                          |
| RIS (13)                          | <sub>Volun</sub> 添付ファイル | のアップロード                                                                                                    | 8                                                                                                    |                          |
| 新規グループ1 (251)                     | Part/s 使用領域: 0.(        | 00 KB (0.00%) 利用可能な領域: 2.00 GB                                                                                                    |                                                                                                    |                          |
|                                   | Issue<br>参照をクリ          | ックしてアップロードするファイル <del>も2840にキャ</del> ー                                                                                                    |                                                                                                    |                          |
| profile on Publons                | Start 最大 5 の            | ファイルを一度にアップロードできます。                                                                                                    |                                                                                                    |                          |
|                                   | Errata ファイル             | : ファイルを選択 選択されていません                                                                                                    |                                                                                                    |                          |
|                                   | Epub<br>ファイル            | : ファイルを選択 選択されていません                                                                                                    |                                                                                                    |                          |
|                                   | ▼添作 ファイル                | : ファイルを選択 選択されていません                                                                                                    |                                                                                                    |                          |
|                                   | ファイ ファイル                | : ファイルを選択 選択されていません                                                                                                    |                                                                                                    |                          |
|                                   | ⊠: ファイル                 | : ファイルを選択 選択されていません                                                                                                    |                                                                                                    |                          |
|                                   | <b>オプ</b> シ 0 の添付を選     | 択                                                                                                    |                                                                                                    |                          |
|                                   | Abstr お待ちくださ            | ευ <b>ι</b>                                                                                                    | キャンセル<br>Adorno's Dialektik der Aufklarung<br>modernist literature which prolifer<br>line and feminine roles were hotly<br>st movement. At issue here is a sl<br>iodernist writers. Wedekind and K                                                                                                    | )<br>ate<br>hift<br>afka |
|                                   | DOI:                    | figure of Leni in Der Process, a cynical or parodic te<br>Schweigen der Sirenen' and Wedekind's Der Kamme<br>modulates into travesty a shift reflecting the author<br>oppressive to women, yet at the same time an inab<br>both texts the Sirens lose their song, which is appro-<br>male artist. Barbara Kohler, by contrast, revoices th<br>interpenetrating and fluid unity which yet is controll<br>through a sophisticated game of intertextual allusio<br>Sirens for our time. | in Wedekind's Lulu plays and in<br>ndency increases in later work. Common to Kafka's 'Da<br>ersanger is the silencing of the Sirens as the uncanny<br>s' growing sense of their collusion in a culture which w<br>ility to break free from the prevailing gender ideology.<br>priated to fuel the supposedly androgynous creativity<br>e Sirens in her poem '(Sirenen 2)'. This achieves an<br>ed by the technology of print, by witty play on words a<br>n. '(Sirenen 2)' offers an assured, eloquent revoicing o | and<br>of the            |
|                                   | DOI:                    | 10.1111/].1468-0483.2004.00266.X                                                                                                    |                                                                                                    |                          |

ファイルもアップロード可能(5件まで) →論文PDFを添付して、 オンライン上ならどこからでも PDFを閲覧できるように整備できる

#### 6.EndNoteからの引用文献リスト作成方法 1/2 引用文献リスト作成→文献リストの作成

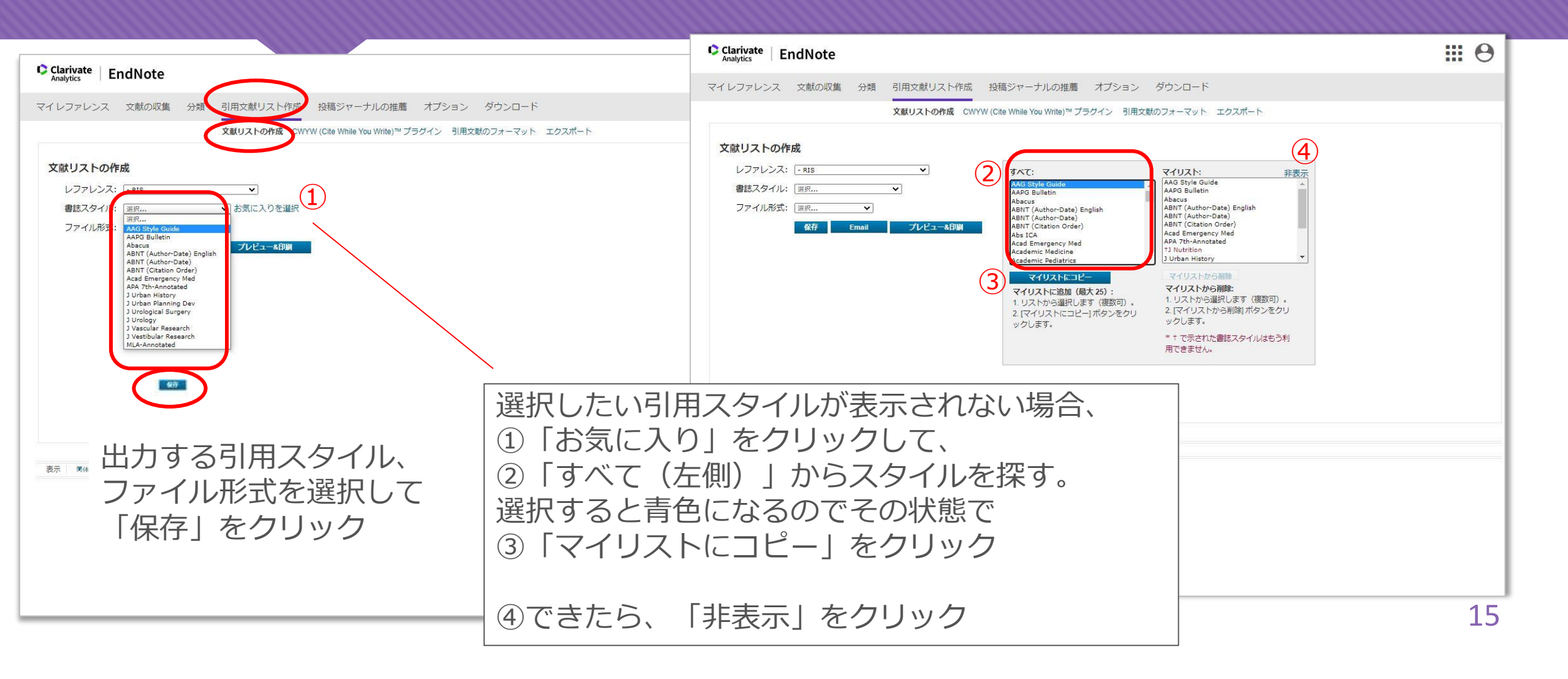

# 6.EndNoteからの引用文献リスト作成方法 2/2 様々な出力形式

|                                                                                                    | Clarivate<br>Analytics EndNote                                                                                                    | 0 |
|----------------------------------------------------------------------------------------------------|----------------------------------------------------------------------------------------------------|---|
| このページを印刷キャンセル                                                                                                    | マイレファレンス 文献の収集 分類 引用文献リスト作成 投稿ジャーナルの推薦 オプション ダウンロード                                                                                                    |   |
| <ul> <li>Bauer, K. (2002). Domesticating Nietzsche: Toward a Genealogy of Elisabeth Förster-N<br/>[https://doi.org/10.1034/j.1600-0730.2002.t01-1-570502.x]. Orbis Litterarum,<br/>https://doi.org/https://doi.org/10.1034/j.1600-0730.2002.t01-1-570502.x</li> <li>Book reviews. (1984). [https://doi.org/10.1111/j.1467-8705.1984.tb00751.x]. Critica<br/>https://doi.org/https://doi.org/10.1111/j.1467-8705.1984.tb00751.x</li> <li>Ewans, M., Woods, P. J., MÜLler, R., &amp; Seehausen, O. (2002). Iphigénie en Tauride and<br/>Descrite and the Description of the Description of the Description</li></ul> | 文献リストの作成<br>レファレンス: ・RIS<br>参議スタイル: APA 7th-Annotated ● お気に入りを選択<br>ファイル形式: TxT (plain text file) ●<br>405 Cont で 10 10 10 10 10 10 10 10 10 10 10 10 10                                                                                                    | × |
| Receptions of Greek Tragedy into Opera<br>Intergenomic epistasis causes asynchronous hatch times in whitefish hybrids, but only<br>[https://doi.org/10.1111/j.1420-9101.2009.01846.x]. A Companion to Classical Recep<br>https://doi.org/10.1111/j.1420-9101.2009.01846.x (Wiley Online Books)<br>Index. (1984). [https://doi.org/10.1002/9781444343762.inc<br>https://doi.org/https://doi.org/10.1002/9781444343762.inc<br>https://doi.org/https://doi.org/10.1002/9781444343762.inc<br>https://doi.org/https://doi.org/10.1002/9781444343762.inc<br>https://doi.org/https://doi.org/10.1002/9781444343762.inc<br>https://doi.org/https://doi.org/10.1002/97814443437                                                                                                    | Criminal フレビューメロメ Orbis Litterarum, 57(5), 343-369. https://doi.org/10.1034/j.1600-0730.2002.t01 https://doi.org/10.1034/j.1600-0730.2002.t01 -1-570502.x Book reviews, (1984). [https://doi.org/10.1111/j.1467- 8705.1984.tb00751.x]. Critical Quarterly, 26(4), 85-92. https://doi.org/https://doi.org/10.1111/j.1467- 8705.1984.tb00751.x Ewans, M., Woods, P. J., MÜLler, R., & Seehausen, O. (2002). Iphigénie en Tauride and Elektra: 'Apolline' and 'Dionysiac' Receptions of Greek Trasedy into Opera Intergenomic epistasis causes asynchronous hatch times in whitefish hybrids, but only when parental ecotypes differ Inters://doi.org/10.1111/j.1420-9101.2009.01846.x]. A Companion to Classical Receptions, 22(11), 231-246-2319. https://doi.org/10.1111/j.1420-9101.2009.01846.x]. (Wiley |   |
| <ul> <li>Navratil, M. (2013). 'ICH WOLLTE MEINE UNSCHULD ENDLICH LOSWERDEN': THE SUI<br/>NORMS IN FRANK WEDEKIND'S FRANZISKA [https://doi.org/10.1111/glal.1201<br/>277-291. https://doi.org/https://doi.org/10.1111/glal.12016</li> <li>Notes</li> <li>THE VOCATIONS AND PSYCHIC HYGIENE. (2009). [https://doi.org/10.1002/97814443:<br/>https://doi.org/10.1111/j.1600-0447.1932.tb03851.x]. A History of Modern Drama, 7<br/>https://doi.org/https://doi.org/10.1002/9781444343762.notes</li> </ul>                                                                                                    | Unline Books)<br>画示 第64中文 2014年文 English Deutsch 日4語 登录여 Portugués Español Unline Books)<br>Index. (1984). [https://doi.org/10.1002/9781444343762.index].<br>A History of Modern Drama, 389-401.<br>https://doi.org/10.1002/9781444343762.index<br>(Wiley Online Books)<br>Issue Information. (2020).<br>[https://doi.org/10.1111/jfb.14040]. Journal of Fish Biology,<br>97(3), 593-594.<br>https://doi.org/10.1111/jfb.14040].<br>1行、1列 100% Unix (LF) UTF-8                                                                                                    | , |
| https://doi.org/10.1111/j.1600-0447.1932.tb03851.x (Wiley Online Books)                                                                                                    |                                                                                                    |   |

# 7.CWYWを用いた文献引用リスト作成方法 1/5

| <b>⊟</b> 5 · 0 ≠                                                                |                                       |                                               |                                                                        | 文書 1 - Wu  | rd        |
|---------------------------------------------------------------------------------|---------------------------------------|-----------------------------------------------|------------------------------------------------------------------------|------------|-----------|
| ブァイル ホーム 挿入                                                                     | デザイン レイアウト                            | 参考資料 差し込                                      | み文書 校閲                                                                 | 表示 EndNote | ♀ 実行したい作賞 |
| <ul> <li>※ 切り取り</li> <li>10 コピー</li> <li>貼り付け</li> <li>※ 書式のコピー/貼り付け</li> </ul> | 游明朝 (本文( * 10<br>B I <u>U</u> * abc : | .5 ▼ A* A* Aa ~  <br><, x²   A * ª⊻ * A       | <ul> <li>✓ ▲ ▲</li> <li>✓ ▲ ④</li> <li>✓ ▲ ④</li> <li>✓ ▲ ④</li> </ul> |            | ☆ · 🗄 ·   |
|                                                                                 |                                       |                                               |                                                                        |            |           |
|                                                                                 |                                       |                                               |                                                                        |            |           |
|                                                                                 | _                                     |                                               |                                                                        |            |           |
|                                                                                 | Ϋ́.                                   |                                               |                                                                        |            |           |
|                                                                                 |                                       |                                               |                                                                        |            |           |
|                                                                                 |                                       |                                               |                                                                        |            |           |
|                                                                                 | EndNot                                | e Login<br>dress:                             | ×                                                                      |            |           |
|                                                                                 | Pass                                  | word:                                         | sword                                                                  |            |           |
|                                                                                 |                                       | Sign Up for an account - it's fast an<br>Canc | d easy!<br>el OK                                                       |            |           |
|                                                                                 |                                       |                                               |                                                                        |            |           |
|                                                                                 |                                       |                                               |                                                                        |            |           |
|                                                                                 |                                       |                                               |                                                                        |            |           |
|                                                                                 |                                       |                                               |                                                                        |            |           |
|                                                                                 |                                       |                                               |                                                                        |            |           |

Endnote タブをクリック →ポップアップ画面が表示されるので ログインする

# 7.CWYWを用いた文献引用リスト作成方法 2/5

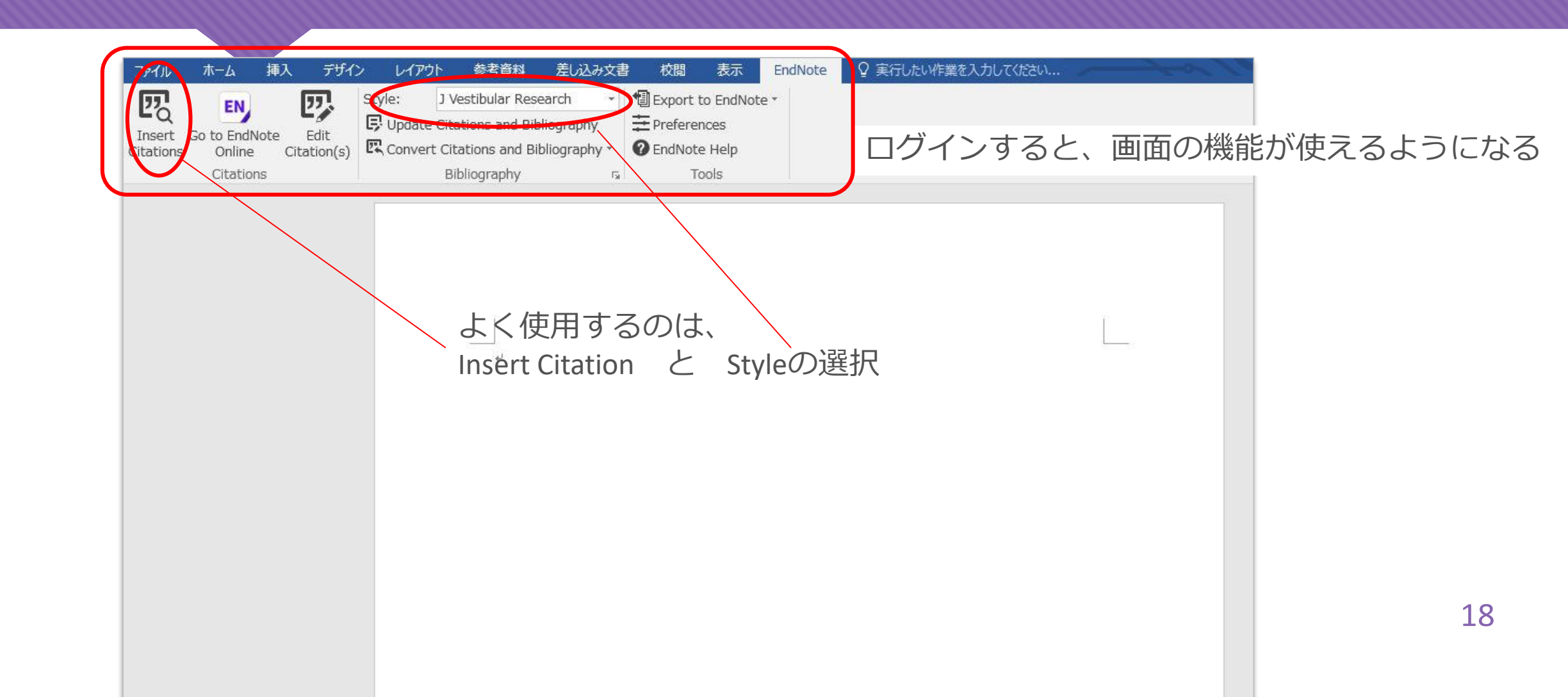

# 7.CWYWを用いた文献引用リスト作成方法 3/5

| ファイル                | ホーム                               | 挿入             | デザイ                       | ン レイアウ                      | ト 参考資料                                                                                                    | 差し込み文書        | * 校閲                                          | 表示                                     | EndNote | ♀ 実行したい作業を入力してください |
|---------------------|-----------------------------------|----------------|---------------------------|-----------------------------|----------------------------------------------------------------------------------------------------|---------------|-----------------------------------------------|----------------------------------------|---------|--------------------|
| Insert<br>Citations | Go to Endi<br>s Online<br>Citatio | Note<br>C      | Edit<br>itation(s)        | Style:<br>Update<br>Convert | J Vestibular Res<br>Select Another<br>AAG Style Guide<br>AAPG Bulletin<br>Abacus                                                                                                    | earch •       | Export t<br>Preferer<br>Cond<br>EndNote<br>To | io EndNote *<br>nces<br>e Help<br>pols |         |                    |
|                     |                                   |                |                           |                             | ABNT (Author-E<br>ABNT (Author-E<br>ABNT (Citation<br>Acad Emergenc<br>APA 7th-Annota<br>J Urban History<br>J Urban Planning<br>J Urological Sun<br>J Urology<br>J Vascular Rese<br>J Vestibular Rese<br>MLA-Annotated | arch<br>earch | • h insert ci                                 | tations                                |         |                    |
|                     | はじ<br>スタ<br><u>スラ</u>             | めに<br>イル<br>イト | こ、引<br>レは、<br><u>×15頁</u> | 用スタ<br>EndNot<br><u>参照</u>  | イルを選<br>teでお気                                                                                                    | 訳する<br>に入り(i  | こなっ                                           | ている                                    | ものの     | のみ表示される            |

19

# 7.CWYWを用いた文献引用リスト作成方法 4/5

| Insert Citations       EN       Edit Citations and Bibliography         Insert Citations       Edit Citations       Edit Citations and Bibliography         Citations       Convert Citations and Bibliography       For EndNote Help         Bibliography       For EndNote Help       Tools | EndNote Find & Insert My References X wedekind V Find                                                                                                    |
|----------------------------------------------------------------------------------------------------|----------------------------------------------------------------------------------------------------|
| 2<br>I 引用を挿入したい箇所にカーソルを合わせて<br>Insert Citations」をクリック                                                                                                    | Author       Year       Title         Midgley       1985       WEDEKIND'S LULU: FROM 'SCHAUERTRAGÖDIE' TO SOCIAL COMEDY         David       1985       Wedekind's Lulu: from 'SchauertragÖDie' to Social Comedy         Becker       2019       Wedekind's Lulu: from 'SchauertragÖDie' to Social Comedy         Becker       2019       Wedekind and barbara by the devil': the censorship of Frank Wedekind & Alban Berg's Lulu         Dukes       2017       Samuel Beckett and the fantasy of lithic preservation         Elizabeth       2004       Revoicing Silenced Sirens: A Changing Motif in Works by Franz Kafka, Frank Wedekind and Barbara Köhler         Boa       2004       Revoicing Silenced Sirens: A Changing Motif in Works by Franz Kafka, Frank Wedekind and Barbara Köhler         Boa       2004       Revoicing silenced sirens: A changing motif in works by Franz Kafka, Frank Wedekind and Barbara Köhler         Boa       2004       Revoicing silenced sirens: A changing motif in works by Franz Kafka, Frank Wedekind and Barbara Köhler         Littau       1995       REFRACTIONS OF THE FEMININE, THE MONSTROUS TRANSFORMATIONS OF LULU + ON THE REWRITINGS AND ADAPTA         Curieses       2015       PAUL AUSTER'S LULU ON THE BRIDGE, A FILMIC REMAKING OF THE MYTH OF PANDORA THROUGH DREAMING         Disanto       2017       LULU PORTRAIT. FRANK WEDEKIND BY GEORG WILHELM PABST         Best       1996       Fool's Gold |
| <ul> <li>②検索ボックスが表示されるので</li> <li>引用したい文献をキーワードで検索する</li> <li>(検索対象は、マイレファレンスに登録したもの)</li> <li>③引用したい文献を選択してInsert</li> </ul>                                                                                                    | Reference Type: Journal Article         Author:       Midgley, David         Year:       1985         Title:       WEDEKIND'S LULU: FROM 'SCHAUERTRAGÖDIE' TO SOCIAL COMEDY         Journal:       German Life and Letters         Volume:       38         Issue:       3         Pages:       205-232         Date:       1985/04/01         Type of Article:       https://doi.org/10.1111/j.1468-0483.1985.tb01272.x         ISSN:       0016-8777         DOI:       https://doi.org/10.1111/j.1468-0483.1985.tb01272.x         Library: EndNote       16 items in lis                                                                                                    |
| Library:                                                                                                    | 0 items in lis                                                                                                    |

# 7.CWYWを用いた文献引用リスト作成方法 5/5

| 自動的 | りに引用と文献リスト | 、が生成される | (赤色部分) | 0   |
|-----|------------|---------|--------|-----|
| 引用之 | スタイルを変更すると | :、変更したス | タイルに合わ | つせて |
| 文献  | 守号やリストの体裁カ | 「自動的に変わ | る      |     |

EndNote CWYW (Cite While You Write) での引用方法。4

校閲表示

Tools

Export to EndNote \*

# Preferences

2 EndNote Help

参考資料

APA 7th-Annotated

Convert Citations and Bibliography \* Bibliography

Update Citations and Bibliography

レイアウト

le:

差し込み文書

5

引用を挿入したい箇所にカーソルを合わせて、「Insert Citations」をクリックします。(Becker, 2019)検索ボックスが出てくるので、引用したい文献をキーワードで検索します(検索対象 は、EndNote のマイリストに保存された文献情報です)。(Diaz & Diaz, 2016)キーワードを 含む引用文献がヒットするので、引用したいものを選択して Insert をクリックします。す ると、カーソルに合わせた箇所にスタイルに合わせた引用が挿入されます。(佐藤, 2003)同 時に、引用リストも下に作成されます。 $\leftrightarrow$ 

EndNote

♀ 実行したい作業を入力してください..

Becker, K. (2019). Wedekind Lulu. Theater Heute(8-9), 56-56. ↔ Diaz, P. P., & Diaz, C. G. (2016). The faces of Lulu From Frank Wedekind to Lou Reed. Genio Maligno-Revista De Humanidades Y Ciencias Sociales(18), 1-11. ↔ 佐藤, 美. (2003). 文化による『サロメ』の変容--日本での受容をめぐって. 北海道英語英文学 (48), 23-32. ↔ EndNote CWYW (Cite While You Write) での引用方法。+

引用を挿入したい箇所にカーソルを合わせて、「Insert Citations」をクリックします。 1検索 ボックスが出てくるので、引用したい文献をキーワードで検索します(検索対象は、EndNote のマイリストに保存された文献情報です)。 2キーワードを含む引用文献がヒットするので、 引用したいものを選択して Insert をクリックします。すると、カーソルに合わせた箇所に スタイルに合わせた引用が挿入されます。 3同時に、引用リストも下に作成されます。↔

- 1. Becker, K.: Wedekind Lulu. Theater Heute: 56, 20194
- Diaz, P. P., Diaz, C. G.: The faces of Lulu From Frank Wedekind to Lou Reed. Genio Maligno-Revista De Humanidades Y Ciencias Sociales: 1, 201649
- 佐藤,美.:文化による『サロメ』の変容--日本での受容をめぐって、北海道英語英文学:
   23,2003↩

## 8.CWYWのよくある不具合 1/2

#### Insertしても「範囲を編集することができません」と表示される

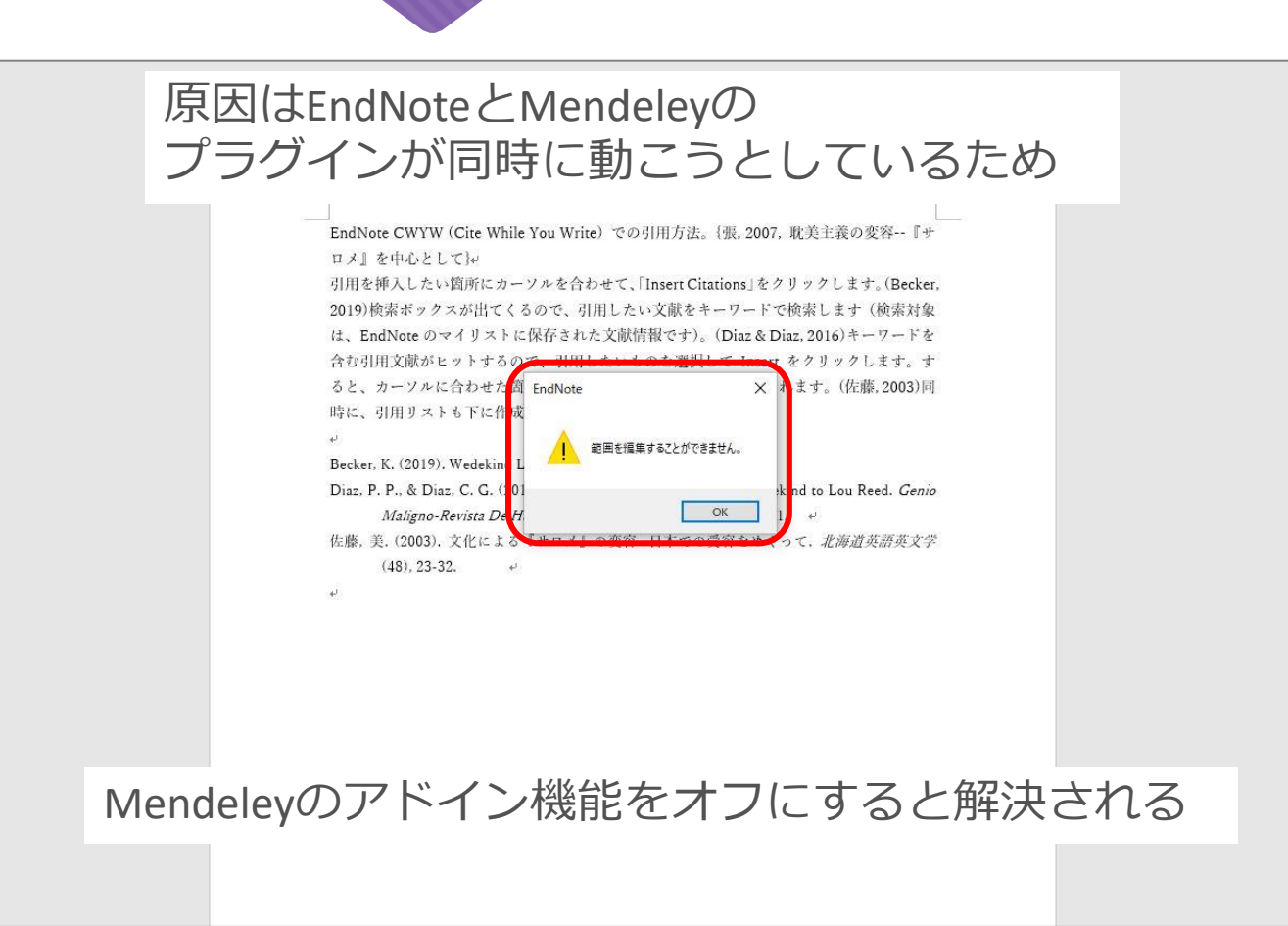

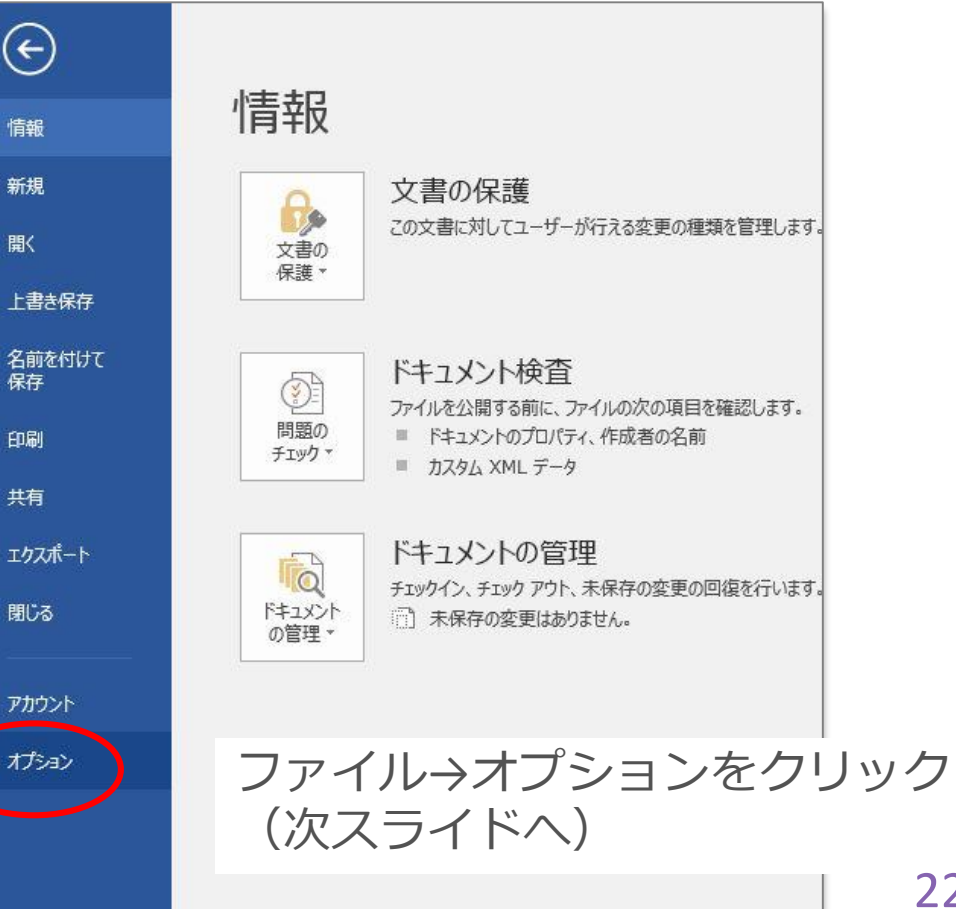

# 8.CWYWのよくある不具合 2/2

| 設定             |                                                      | 0.+ <i>+</i>                                   |          |
|----------------|------------------------------------------------------|------------------------------------------------|----------|
|                | Microsoft Office のアドリクの表示と自主で打                       | U'#9°                                          |          |
|                |                                                      |                                                |          |
| ■校止            | 2012                                                 |                                                |          |
| 7              | 名前 -                                                 | 場所                                             | 種類       |
| 字体裁            | アクティブなアプリケーション アドイン                                  |                                                |          |
|                | Cite While You Write                                 | C:¥¥ResearchSoft¥Cwyw¥19¥EndNote Cwyw.dll      | COM アドイン |
|                | EndNote Online Cwyw.dotm                             | C:¥emplates.1960¥EndNote Online Cwyw.dotm      | テンプレート   |
| 合定             | Microsoft Word 原稿用紙アドイン                              | C:¥ Files¥Microsoft Office¥Office16¥GENKO.DLL  | COM アドイン |
|                | インスタント メッセージの連絡先 (英語)                                | C:¥crosoft shared¥Smart Tag¥IMCONTACT.DLL      | 操作       |
| のユーザー設定        | 単位コンバータ(単位コンバータ)                                     | C:¥microsoft shared¥Smart Tag¥METCONV.DLL      | 操作       |
| 1 7 h+27 W 1 1 | 電話番号 (日本) (XML)                                      | C:¥iles¥microsoft shared¥Smart Tag¥MOFL.DLL    | 操作       |
| -// v/-/ //-   | 日付 (XML)                                             | C:¥iles¥microsoft shared¥Smart Tag¥MOFL.DLL    | 操作       |
|                | マカニ パアかいマウルト こっ、マドノ、                                 |                                                |          |
| 10-            | ActionsDana Schoma for Add Inc                       | C:X cXMicrosoft CharodX//STOXActionsDano2 ved  | VML 7+_7 |
| 1001 200       | Mondolov 1 10 9 dotm                                 | C.Y. soft/Word/CTARTUR/Mondalay 1 10 9 dates   | ANL ATT  |
|                | Microsoft Actions Dans 2                             | C. #SOIL#WOID#STARTOP#MENDERY-1.19.8.00011     |          |
|                | Microsoft Actions Parie 5<br>Word 立妻に関する OpeNote ノート | C:X XMicrosoft OfficeXOffice16XONWordAddin dll | COM ZEX  |
|                | 時間 (日本) (YML)                                        | C:¥ iles¥microsoft shared¥Smart Tag¥MOEL DL    | 品作       |
|                | 111  (山本)(ハニ)<br> 日本語はがき向夕南の別方/ポード                   | mecoree dll                                    | DOM 7545 |
|                | 日本語はがき文面印刷ウィザード                                      | mscoree.dl                                     | COM 7F12 |
|                |                                                      |                                                |          |
|                | アドイン: Cite While You Write                           |                                                |          |
|                | 発行者: Clarivate Analytics (US) LLC                    |                                                |          |
|                | 互換性: 互換性に関する情報はありません                                 |                                                |          |
|                | 場所: C:¥Program Files¥Common Files¥Re                 | searchSoft¥Cwyw¥19¥EndNote Cwyw.dll            |          |
|                | away the large on the large the second               |                                                |          |
|                | 說明: Endivote Cite While You Write Add-In             | n for Microsoft Word                           |          |
|                |                                                      |                                                |          |
|                |                                                      |                                                |          |
| (              | 管理(A): テンプレート ▼ 設定(G)                                |                                                |          |
|                |                                                      | 0                                              | K キャンセル  |
|                |                                                      |                                                |          |

|                                            | 1712                                            |                                        |                 | ſ                 | ×                        |
|--------------------------------------------|-------------------------------------------------|----------------------------------------|-----------------|-------------------|--------------------------|
| ランプレート                                     | XML スキーマ                                        | XML 拡張パック                              | CSS の添付         |                   |                          |
| と書の作成(                                     | に使用するテンプレ                                       | - h( <u>T</u> )                        |                 |                   | 2                        |
| Normal                                     |                                                 |                                        |                 | 添付( <u>A</u> )    | . 1                      |
| □ 文書の<br>□ すべての                            | スタイルを自動的に<br>D新しいメール メッ1                        | Ξ <b>更新する(<u>U</u>)</b><br>Zージに添付する(Mj | )               |                   | Ŗ                        |
| ゲインとして                                     | 使用できるテンプレ                                       |                                        |                 |                   | ۲,                       |
| 使用するテ<br>「Menda<br>「EndNa                  | ンプレートのチェック<br>eley-1.19.8.dot<br>ote Online Cwy | がゆうえをオンにしてく<br>m<br>w.dotm             | ださい。            | ▲ 追加( <u>D</u> )… |                          |
|                                            |                                                 |                                        |                 | 削除( <u>R</u> )    |                          |
|                                            |                                                 |                                        |                 |                   | *                        |
| ende                                       |                                                 | 【を外し                                   |                 | >/フレいい            | ク                        |
| ende                                       | ley の<br>直らか                                    | ✔を外し<br>けわげ                            | て、OKを<br>Wordを- | とクリック - 日間じ       | クて                       |
| <br>lende<br>(まだ<br>こた開                    | ley の<br>直らな<br>いてみ                             | ✔を外し<br>ければ、<br>ること)                   | て、OKを<br>Wordを- | ミクリッ<br>- 旦閉じ     | クて                       |
| <br>lende<br>(まだ<br>ミた開<br><sup>載内容変</sup> | ley の<br>直らな<br>いてみ                             | ✔を外し<br>ければ、<br>ること)                   | て、OKを<br>Wordを一 | シクリック             | ク<br>て<br><sup>ル Ĕ</sup> |

# 9.わからないときは

EndNote online よくある質問集 <u>https://support.clarivate.com/Endnote/s/article/000010480?language=ja</u>

Web of Science サポート

https://clarivate.com/webofsciencegroup/ja/learning/web-of-science-manual/

上記URLからクイックリファレンスガイドやトレーニング動画へアクセスできる(2021/6/7確認)